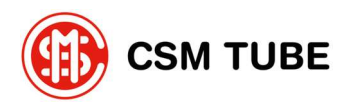

**CSM TUBE spa** Via del Lavoro 60 31013 Cimavilla di Codognè (TV) - Italy

# User Guide for Reporting on the MyWhistleblowing Zucchetti Platform

## 1. Access to the Platform

You can access the platform through the link available on the company website in the Whistleblowing section. It is not necessary to log in to submit an anonymous report.

After accessing the platform, the following page will be displayed:

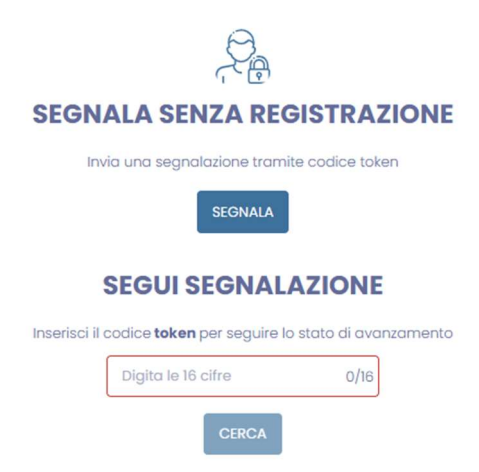

By clicking the "Report" button, the user will be prompted to select the method for submitting the report, choosing between written or voice submission (the latter option is available only if the device being used for the report has a microphone):

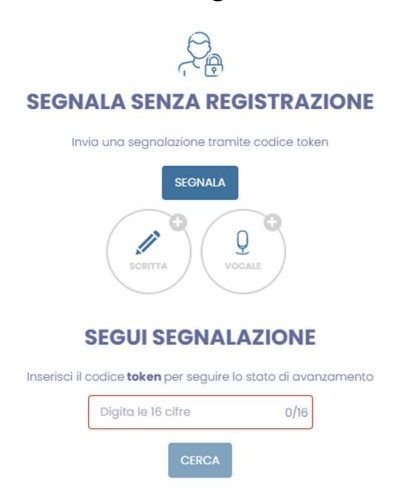

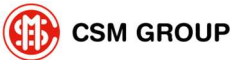

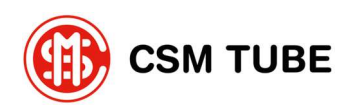

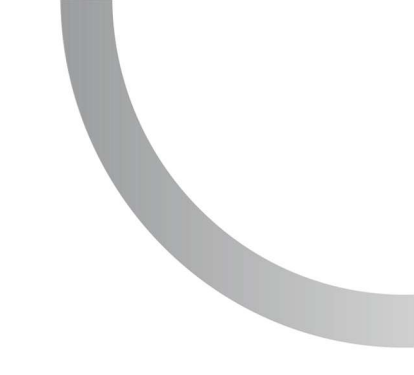

# 2. Filling in the Written Report

The report is filled in through a guided process, with sections that are progressively activated as data is entered and the "Next" button is pressed:

#### Whistleblower's Information:

To submit an anonymous report, the "Whistleblower's Information" section must not be filled in:

| Nome                            |  |
|---------------------------------|--|
| Cognome                         |  |
| Codice fiscale                  |  |
| Telefono                        |  |
| Ragione sociale di appartenenza |  |
|                                 |  |

#### **Report to Other Parties:**

Indicate whether the report has also been submitted to other parties (e.g., law enforcement); if yes, complete the additional fields that will appear:

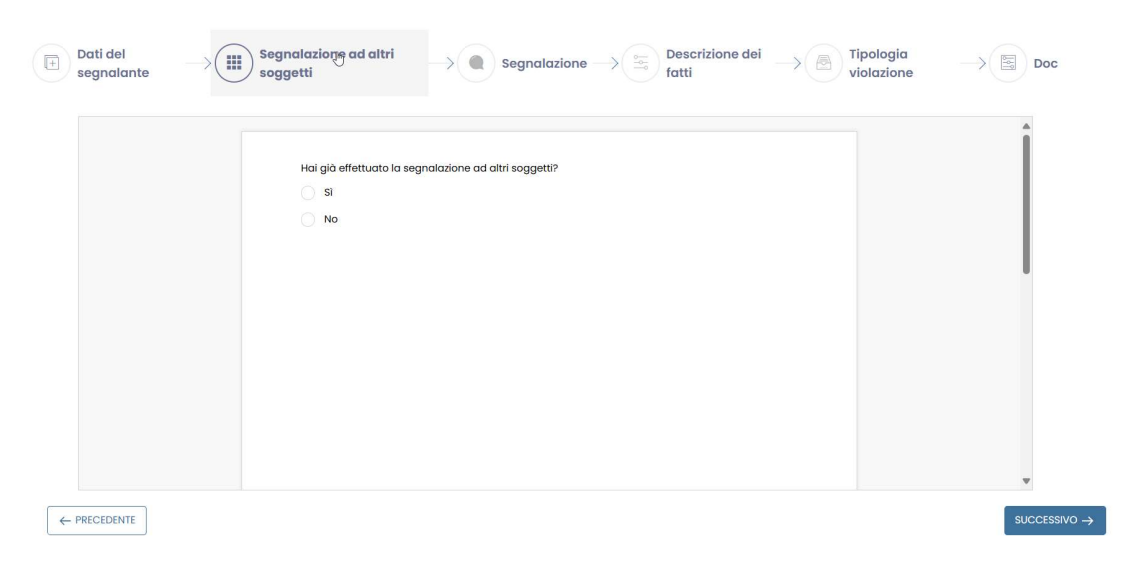

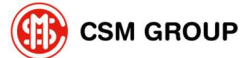

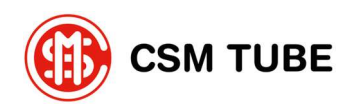

#### **Report:**

| Società * (+)                         |   |
|---------------------------------------|---|
|                                       |   |
| tuogo físico * (+)                    |   |
|                                       |   |
| Scelta data (+)                       | 1 |
| Data                                  |   |
| Soggetto che ha commesso il fatto (+) |   |
| Nome *                                |   |
| Cognome *                             |   |
|                                       |   |

- 1. Enter the company subject of the report;
- 2. Enter the physical location where the incident described in the report took place;
- 3. Enter the full name of the person who committed the violation.

The other information is optional.

#### **Description of the Facts:**

| Descrizione *                                                 |                          |  |
|---------------------------------------------------------------|--------------------------|--|
| PROVA                                                         |                          |  |
|                                                               |                          |  |
|                                                               | a lange                  |  |
|                                                               | 5/4000                   |  |
| Incolla, trascina o clicca qui per caricare uno o più file: m | nassima dimensione: 10MB |  |
|                                                               |                          |  |
|                                                               |                          |  |
|                                                               |                          |  |
|                                                               |                          |  |
|                                                               |                          |  |
|                                                               |                          |  |
|                                                               |                          |  |
|                                                               |                          |  |
|                                                               |                          |  |

- 1. Provide a detailed description of the incident;
- 2. Upload any relevant attachments (documents, images, emails, etc.).

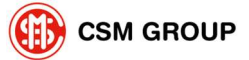

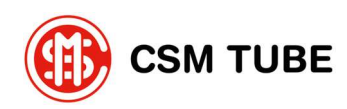

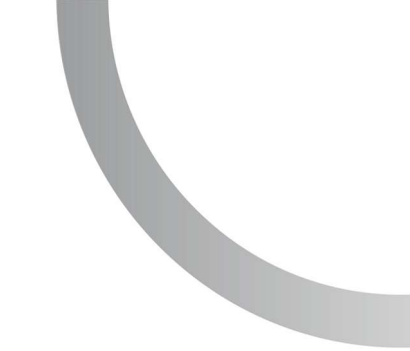

## **Report:**

Specify the type of notification:

| E | 🗈 Dati del segnalante ———————————————————————————————————— | Doc |
|---|------------------------------------------------------------|-----|
|   |                                                            |     |
| ۲ | Modello Organizativo ex Digs. 231/2001                     |     |
|   | Leggi e/o regolamenti                                      |     |
|   | Procedure Aziendoli                                        |     |
|   | Regolamenti Aziendali                                      |     |
|   | Alro                                                       |     |
|   |                                                            |     |
|   |                                                            |     |

### Doc:

Identify and upload any relevant attachments:

|                                                                                                    | Allega documenti utili alla tua segnalazione<br>Trascina il file o clicca qui per caricarlo<br>ta dimensione massima del file è l'Outi (C tono consentiti più file) |                                               |
|----------------------------------------------------------------------------------------------------|----------------------------------------------------------------------------------------------------|-----------------------------------------------|
|                                                                                                    |                                                                                                    |                                               |
|                                                                                                    |                                                                                                    |                                               |
| Dichiaro che tutte le informazioni da me riportate sono ver<br>Dichiaro di aver preso visione dell'informativa privacy della | tiere, per quanto di mia conascanza, consapevole delle responsabilità e delle conseguenze civili e penali previste<br>Società informativa Privacy Cliente *         | in caso di dichiarazioni false e/o mendaci. * |

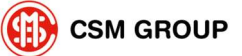

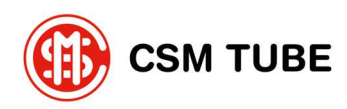

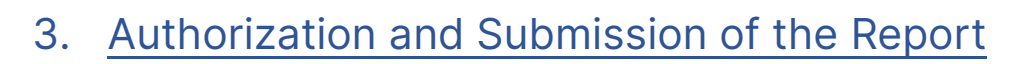

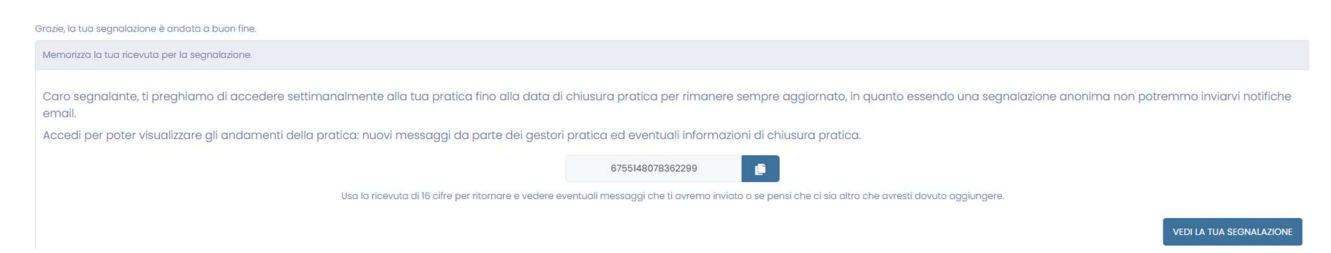

- Check the boxes for the privacy notice and acceptance of the terms and conditions;
- Keep the code and password provided at the end of the submission;
- Click "Submit" to complete the report.

## 4. Monitoring the Status of the Report

After submitting the report, you will receive a code as illustrated in the image below:

| Grazie, la tua segnalazione è andata a buon line.                                                                                                    |
|----------------------------------------------------------------------------------------------------|
| Memorizza la tua ricevuta per la segnalazione.                                                                                                    |
| Caro segnalante, ti preghiamo di accedere settimonalmente alla tua pratica fino alla data di chiusura pratica per rimanere sempre aggiornato, in quanto essendo una segnalazione anonima non potremmo inviarvi notifiche<br>email.<br>Accedi per poter visualizzare gli andamenti della pratica: nuovi messaggi da parte dei gestori pratica ed eventuali informazioni di chiusura pratica. |
| 6765148078382299                                                                                                    |
| Usa la ricevuta di 13 cilire per ritornare e vedere eventuali messoggi che li ovremo inviato o se pensi che ci sia altro che ovresti dovuto aggiungere.                                                                                                    |
| VEDI LA TUA SEGNALAZIONE                                                                                                    |

- Keep the code and password provided at the end of the submission.
- Access the "Check Report Status" section on the homepage;
- Enter the code and password to view the status of the report and/or add information.

Typical Screen for Checking the Status of the Report:

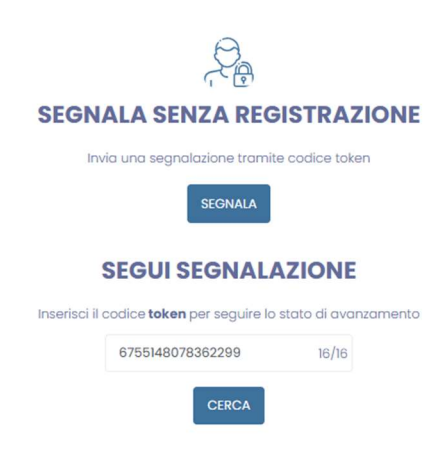

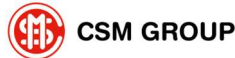

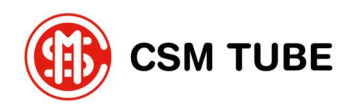

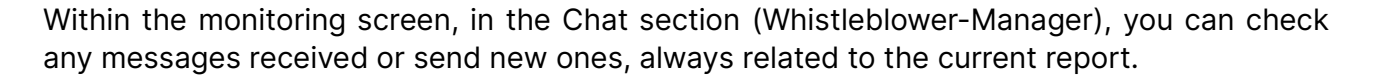

| Segnalazione   | ⑦ Chat (Segnalante ← → Gestore) |
|----------------|---------------------------------|
|                | /ERSAZIONE                      |
| Le tue convers | azioni :                        |
|                |                                 |
|                |                                 |
|                |                                 |
|                |                                 |
|                |                                 |

## 5. Key Notes

- It is also possible to submit reports using smartphones and tablets.
- The system ensures the confidentiality of the whistleblower in compliance with current regulations.
- Messages between the whistleblower and the manager are encrypted and accessible only via code.

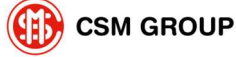